## Process for Exam Form Filling on New DBATU ERP Link.

Website: https://dbatuerp.com/studentLogin

| S DBATU MIS                       | × +                                                                                                    |                                                                  |                                                        | ~ - 0 X                                                                                                    |  |  |  |  |  |
|-----------------------------------|----------------------------------------------------------------------------------------------------|------------------------------------------------------------------|--------------------------------------------------------|----------------------------------------------------------------------------------------------------|--|--|--|--|--|
| $\leftrightarrow$ $\Rightarrow$ C | dbatuerp.com/candRegister                                                                                                    |                                                                  |                                                        | 🕶 🔄 🖈 🗖 💟 Paused) 🗄                                                                                                    |  |  |  |  |  |
| 🚯:: Directorate (                 | of Te 🚱 New Doc 2019-11 🧧                                                                                                    | 🚡 Outlook 🛛 😚 iBall Baton   LOGIN 🏾 🎯 Stud                       | dent Database 🛛 🎊 LEAD School ERP 🛛 😸 Welcome to Dr. I | 8a 😰:: Directorate of Te 👌 Batu login 🛛 😕                                                                              |  |  |  |  |  |
|                                   | <b>Dr.Babasahe</b><br>डॉ. बाबासाहेब आंबेडकर तंत्रशास<br>Lonere-402103 Tal-Manga                                                                                                    | eb Ambedkar Te<br>त्र विद्यापीठ<br>ion Dist- Raigad (M.S.) India | chnological Universit                                  | CY A-AA+<br>Login ▼                                                                                                    |  |  |  |  |  |
| Home                              |                                                                                                    |                                                                  |                                                        |                                                                                                    |  |  |  |  |  |
| IMPORTANT                         |                                                                                                    |                                                                  | Helpline Numbers : +91-9209403938                      | Support E-mail : supportdbatu@bynaric.in (10.00 a.m. to 06.00 p.m.)<br>New:Welcome to Online Admission Portal 2022-23. |  |  |  |  |  |
| Admission                         | - 1                                                                                                    |                                                                  |                                                        |                                                                                                    |  |  |  |  |  |
|                                   | CANDIDATE REGISTRATION  Registration Form  # For B.Voc Student, Enter HSC Seat Number as DTE Application ID **Please make sure all fields are filled in correctly manner.                                                                                                    |                                                                  |                                                        |                                                                                                    |  |  |  |  |  |
|                                   | Please Enter your full nome as an SSC/HSC Marksheet.For All admissions Based on HSC or higher qualification enter your name as on HSC Marksheet.     Please Enter Student mobile number.     Please Enter Student mobile number.     Middle name: |                                                                  |                                                        |                                                                                                    |  |  |  |  |  |
|                                   |                                                                                                    | SURNAME                                                          | FIRST NAME                                             | MIDDLE NAME                                                                                                    |  |  |  |  |  |
|                                   |                                                                                                    | * DTE Application Id:                                            |                                                        |                                                                                                    |  |  |  |  |  |
| Cloudy                            |                                                                                                    | D Search                                                         | 🔎 🖸 🚔 🦓 💇 💐 💺                                          | ▲ C ING C 40 11:52 C 11:52 C                                                                                           |  |  |  |  |  |

Go to Student Login &

Enter PRN Number & Password will be your registered Email ID.

### Then Submit & Login

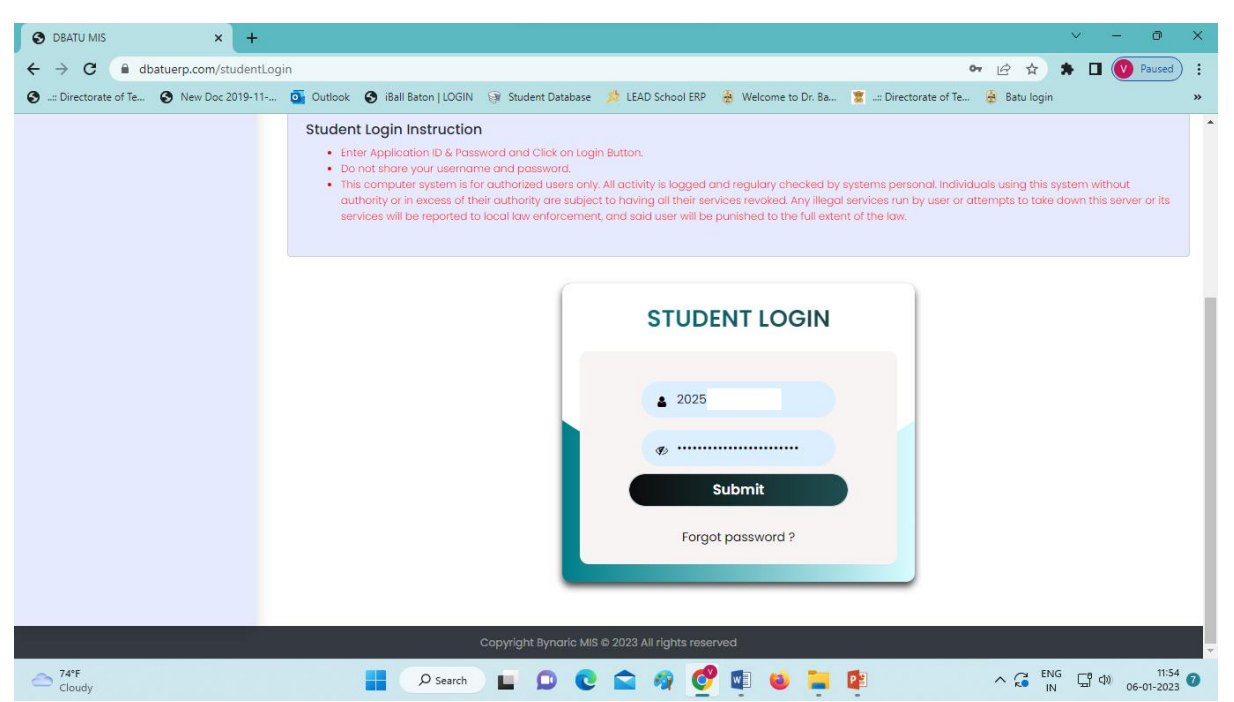

#### After Login

Go to Exam Registration & Click on Regular Exam Registration

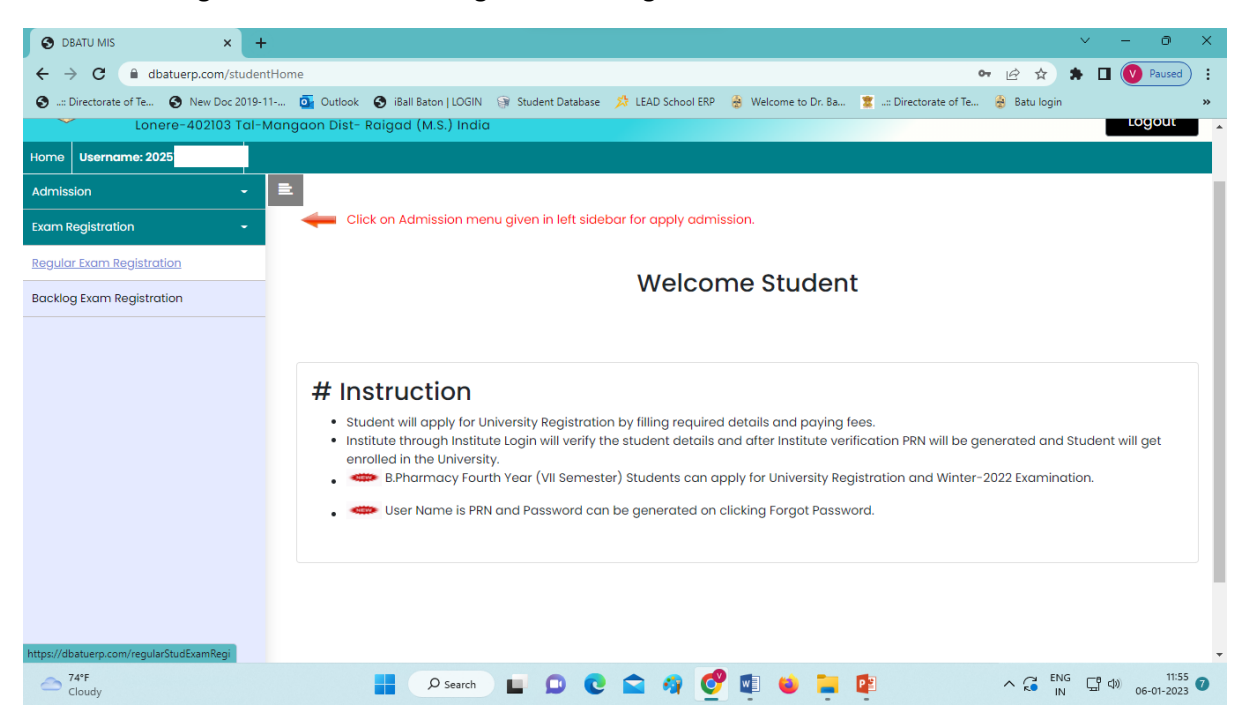

#### Then Fill Exam Form & Edit.

| 🕑 DBATU MIS X +                                                                                                    |             |                  |           |                  |              |            |                   |                         | ~                         | - 0 ×          |
|----------------------------------------------------------------------------------------------------|-------------|------------------|-----------|------------------|--------------|------------|-------------------|-------------------------|---------------------------|----------------|
| ← → C                                                                                                    | StudExamReg |                  |           |                  |              |            |                   |                         | • 🖻 🛧 🗯 🗖                 | V Paused       |
| S: Directorate of Te S New Doc 2019-1                                                                                                    | 1 💽 Outle   | ook 🚯 iBall Bate | n   LOGIN | 🎯 Student Databa | se 🧏 LEAD So | hool ERP 🔮 | Welcome to Dr. B  | a 🐮:: Directorate of Te | 😸 Batu login              | *              |
| Dr.Babasaheb Ambedkar Technological University       ۲         قا. वावासाहेव आंवेडकट तंत्रशास्त्र विद्यापीठ<br>Lonere-402103 Tal-Mangaon Dist- Raigad (M.S.) India       Logout |             |                  |           |                  |              |            |                   |                         |                           |                |
| Home Username: 2025                                                                                                    |             |                  |           |                  |              |            |                   |                         |                           |                |
| Admission - E                                                                                                    |             |                  |           |                  |              |            |                   |                         |                           |                |
| Exam Registration -                                                                                                    | Sr<br>No    | Course<br>Code   | Year      | Type<br>Fresh/DS | Semester     | Pattern    | Fill Exam<br>Form | Student<br>Confirmed On | Institute<br>Confirmed On | Hall<br>Ticket |
| Regular Exam Registration                                                                                                    |             |                  |           |                  |              |            |                   |                         |                           |                |
| Backlog Exam Registration                                                                                                    | 1           | 13823            | 3         | Fresh            | 5            | 2019       | Fill Exam<br>Form |                         |                           |                |
|                                                                                                    |             |                  |           |                  |              |            |                   |                         |                           |                |
|                                                                                                    |             |                  |           |                  |              |            |                   |                         |                           |                |
|                                                                                                    |             |                  |           |                  |              |            |                   |                         |                           |                |
|                                                                                                    |             |                  |           |                  |              |            |                   |                         |                           |                |
|                                                                                                    |             |                  |           |                  |              |            |                   |                         |                           |                |
|                                                                                                    |             |                  |           |                  |              |            |                   |                         |                           |                |
|                                                                                                    |             |                  |           |                  |              |            |                   |                         |                           |                |
|                                                                                                    |             |                  |           |                  |              |            |                   |                         |                           |                |
| 777                                                                                                    |             |                  |           |                  |              |            |                   |                         | -                         |                |
| Cloudy                                                                                                    |             | ۶                | Search    |                  | 0 💼 4        | r 💇        | 💵 ڬ 📮             | PE                      |                           | 06-01-2023     |

## Click on Edit

| S DBATU MIS × +                                                                                                    |                                                                 |                                          |                                                                                     |                                                    | ~ — @ X                                |  |  |
|----------------------------------------------------------------------------------------------------|-----------------------------------------------------------------|------------------------------------------|-------------------------------------------------------------------------------------|----------------------------------------------------|----------------------------------------|--|--|
| ← → C                                                                                                    | rm                                                              |                                          |                                                                                     | 여 년 ☆ 😫                                            | Paused :                               |  |  |
| S: Directorate of Te S New Doc 2019-11                                                                                                    | 1 💁 Outlook 🚷 iBa                                               | II Baton   LOGIN 🎯 Student Database 📌 Li | AD School ERP   Welcome to Dr. Ba.                                                  | 🕱: Directorate of Te 🚷 Batu login                  | »                                      |  |  |
| Dr.Babasaheb Ambedkar Technological University       A- A At         sĭ. arananêa shêstare dayanek februrês       Lonore-402103 Tol-Mangaon Dist- Raigad (M.S.) India |                                                                 |                                          |                                                                                     |                                                    |                                        |  |  |
| Home Username: 202                                                                                                    |                                                                 |                                          |                                                                                     |                                                    |                                        |  |  |
| Admission -                                                                                                    | <b>≞</b>                                                        |                                          |                                                                                     |                                                    |                                        |  |  |
| Exam Registration 👻                                                                                                    | Edit                                                            |                                          |                                                                                     |                                                    |                                        |  |  |
| Regular Exam Registration                                                                                                    | Go back Dr. Babasaheb Ambedkar Technological University 2022-23 |                                          |                                                                                     |                                                    |                                        |  |  |
| Backlog Exam Registration                                                                                                    |                                                                 | Winter Semeste                           | Tel no: 02140 - 27<br>Fax no: 02140 - 27<br>Email: register@c<br>Website: https://d | 5212<br>75142<br>Ibatu.ac.in<br>admission.dbatu.in |                                        |  |  |
|                                                                                                    | Full Name                                                       |                                          | PRN                                                                                 | 2025                                               |                                        |  |  |
|                                                                                                    | Email                                                           | prc @gmail.com                           | Mobile                                                                              | 862                                                |                                        |  |  |
|                                                                                                    | Course                                                          | Bachelor of Pharmacy                     | Program                                                                             | Bachelor of Pharmacy                               |                                        |  |  |
|                                                                                                    | Gender                                                          | Male                                     | Year                                                                                | 3                                                  |                                        |  |  |
|                                                                                                    | College                                                         | VSS Institute of Pharmacy                | Mother Name                                                                         |                                                    |                                        |  |  |
|                                                                                                    | Regular Mandator                                                | ry Subjects                              |                                                                                     |                                                    |                                        |  |  |
|                                                                                                    | Sr No Year                                                      | Semester Course Code                     | Subject Code Subject                                                                | ct Name                                            |                                        |  |  |
| → 75°F<br>Cloudy                                                                                                    |                                                                 | D Search                                 | 🗅 🧃 🔮 📭 🗉 I                                                                         | ∧ G <sup>ENG</sup> IN                              | [] 다) 11:56<br>(1:56 (7)<br>06-01-2023 |  |  |

# Enter your photo, sign, & Enter Mother's name

| S DBATU MIS        | × +                                                                                                    |                                                                |               | ×          | - 0               | ×  |  |  |  |
|--------------------|----------------------------------------------------------------------------------------------------|----------------------------------------------------------------|---------------|------------|-------------------|----|--|--|--|
| ← → C (i           | dbatuerp.com/examForm                                                                                                    | 07                                                             | @ ☆ :         | • •        | V Paused          | :  |  |  |  |
| 🚱:: Directorate of | Te 🔇 New Doc 2019-11 🧕 Outlook 🔇 iBall Baton   LOGIN 🎯 Student Database                                                                                                    | 📩 LEAD School ERP 🛛 🔒 Welcome to Dr. Ba 🧝: Directorate of Te 👔 | 🎒 Batu login  |            |                   | »  |  |  |  |
| Home Userna        | <ul> <li># Instructions</li> <li>Photographs must be less than 132 px in width by 170px in height.</li> <li>Signature must be less than 150 px in width by 250px in height.</li> </ul> |                                                                |               |            | A- A A+<br>Logout |    |  |  |  |
| Admission          |                                                                                                    |                                                                |               |            |                   |    |  |  |  |
| Exam Registrat     | Full name:                                                                                                    | Email:                                                         |               |            | Go back           |    |  |  |  |
| Regular Exam F     |                                                                                                    |                                                                |               |            |                   | 11 |  |  |  |
| Backloa Exam i     | Mobile :                                                                                                    | Photo Upload :                                                 |               |            |                   |    |  |  |  |
|                    |                                                                                                    | Choose File No file chosen                                     |               |            | vo in             |    |  |  |  |
|                    | Sign Unload:                                                                                                    | Gender                                                         |               |            | sion.dbatu.ir     | 'n |  |  |  |
|                    | Choose File No file chosen                                                                                                    | Male                                                           | ~             |            |                   |    |  |  |  |
|                    |                                                                                                    |                                                                |               |            |                   |    |  |  |  |
|                    | Mother Name :                                                                                                    |                                                                |               |            | i h               |    |  |  |  |
|                    |                                                                                                    |                                                                |               |            | C7-               |    |  |  |  |
|                    | Submit                                                                                                    |                                                                |               |            |                   |    |  |  |  |
| Cloudy             | P Search 📘 🖸                                                                                                    | 2 🖴 🦓 🔮 🕸 🖕                                                    | ∧ C ENG<br>IN | <b>G</b> ( | ⊅) 06-01-2023     | 0  |  |  |  |